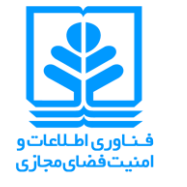

بازیابی رمز عبور ایمیل دانشگاهی

برای آدرسهای cert.umz.ac.ir ،umz.ac.ir و stu.umz.ac.ir

اعضای هیئت علمی، کارمندان و دانشجویانی که در آدرسهای stu.umz.ac.ir ،umz.ac.ir و cert.umz.ac.ir دارای حساب کاربری هستند، میباید برای پیشگیری از دست رفتن حساب کاربری خود در اثر فراموشی رمز عبور، با توجه به راهنمای زیر قابلیت بازیابی رمز فراموش شده را فعال کنند.

- روش اول: روش بازیابی با سوال امنیتی:
- ۱ وارد حساب کاربری خود شوید.
   ۲ بر روی آیکن تنظیمات حساب کاربری کلیک نموده و Setting را برگزینید.

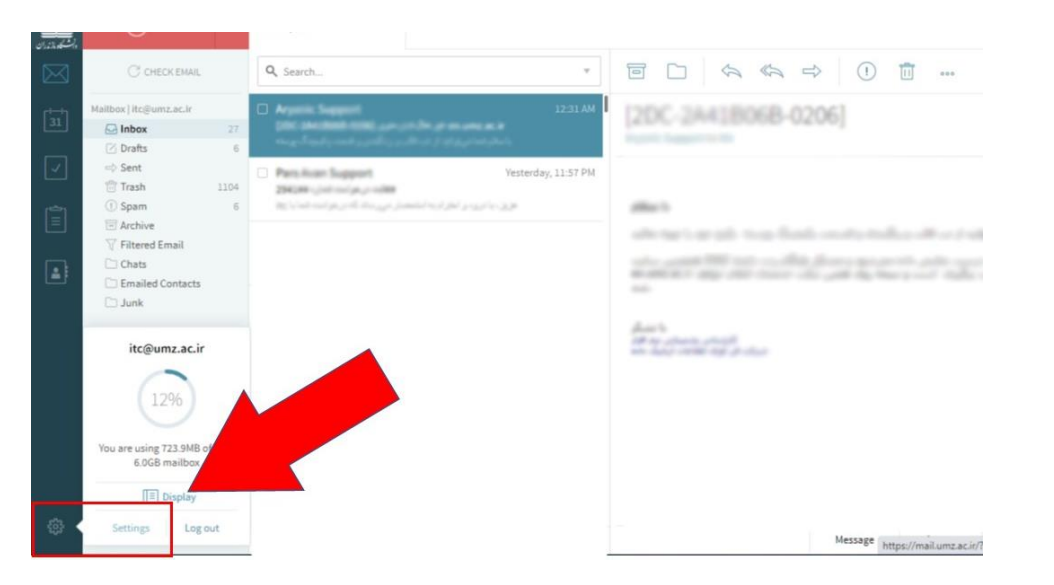

۳- در منوی باز شده در سربرگ General بر روی گزینه Credential Recovery کلیک کنید.

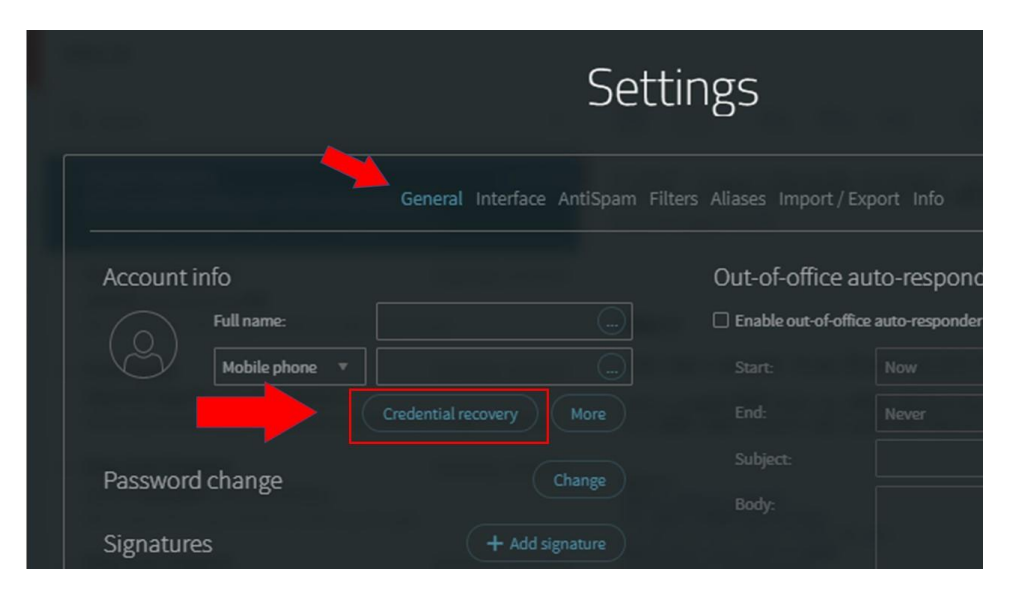

بازیابی رمز عبور ایمیل دانشگاهی

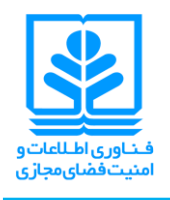

برای آدرسهای umz.ac.ir و cert.umz.ac.ir و stu.umz.ac.ir

- ۶- در منوی باز شده از قسمت Secret question سوال امنیتی خود را انتخاب نمایید.
- با انتخاب گزینه ی آخر (Write my own question) سوال امنیتی دلخواه خود را مطرح نمایید.
  - در قسمت Secret answer پاسخ سوال را وارد نمایید.
    - م روى گزينه Update كليك نماييد.

|                  | Credential recovery        |
|------------------|----------------------------|
|                  |                            |
| Secret Questio   | on                         |
| Secret question: | لائن مورد علاقه من جيست؟ ا |
| Secret answer:   |                            |
|                  | Update                     |

- ۵- بر روی گزینه Save & Close کلیک نمایید.
- ۶- بازیابی رمز عبور با استفاده از سوال امنیتی برای حساب کاربری شما فعال شد.
- روش دوم(پیشنهادی): روش بازیابی با آدرس ایمیل پشتیبان:
- ۱- وارد حساب کاربری خود شوید.
   ۲- بر روی آیکن تنظیمات حساب کاربری کلیک نموده و Setting را بر گزینید.

|     | 🗋 Junk           |                 |  |   |                    |                        |  |
|-----|------------------|-----------------|--|---|--------------------|------------------------|--|
|     | itc@um           | z.ac.ir         |  |   | the same of a case |                        |  |
|     | You are using 72 | %)<br>23.9MB of |  |   |                    |                        |  |
|     | 6.0GB m          | isplay          |  |   |                    |                        |  |
| @ • | Settings         | Log out         |  | - |                    | Message https://mail.u |  |

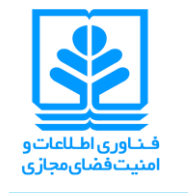

## بازیابی رمز عبور ایمیل دانشگاهی

برای آدرسهای cert.umz.ac.ir ،umz.ac.ir و stu.umz.ac.ir

۳- در منوی باز شده در سربرگ General بر روی گزینه More کلیک کنید.

|                 | Sett                           | ings                |                 |
|-----------------|--------------------------------|---------------------|-----------------|
|                 | General Interface AntiSpam Fil |                     |                 |
| Account info    |                                | Out-of-office a     | uto-respon      |
| Full name:      |                                | Enable out-of-offic | e auto-responde |
| Mobile phone 🔻  |                                |                     |                 |
|                 | Credential recovery More       |                     |                 |
| Decoverdebange  |                                |                     |                 |
| Password change | Change                         |                     |                 |
| Signatures      |                                |                     |                 |

- ۴- در پنجره باز شده، مشخصات خود را وارد نمایید.
- \* پر كردن قسمت نام كامل (Nickname) و ايميل شخصي (Personal Email) الزامي است.

| Personal detail:           |                                              | Business details          |                                           |  |  |  |
|----------------------------|----------------------------------------------|---------------------------|-------------------------------------------|--|--|--|
| Nickname:                  | Information Technology & Cyberspace Security | Company:                  | Mazandaran university                     |  |  |  |
| Home phone:                | +98 (011) 35302884                           | Position                  |                                           |  |  |  |
| Home address:              |                                              | , ne                      |                                           |  |  |  |
| Personal email:            | it@umz.ac.ir                                 | Business address:         | Daneshgah St., Babolsar, Mazandaran, Iran |  |  |  |
| Yahoo! Messenger ID:       |                                              | Website:                  |                                           |  |  |  |
| Personal VolP<br>address:  |                                              | Business email:           |                                           |  |  |  |
| Google Talk ID:            |                                              | Business fax:             |                                           |  |  |  |
| Live Messenger<br>address: |                                              | Business VolP<br>address: | 2884                                      |  |  |  |
| ICQ number:                |                                              | Department:               |                                           |  |  |  |
| AOL screen name:           |                                              | Office:                   |                                           |  |  |  |
| Skype ID:                  |                                              | Profession:               |                                           |  |  |  |
| Birthday:                  |                                              | Manager's name:           |                                           |  |  |  |
| Spouse's name:             |                                              | Assistant's name:         |                                           |  |  |  |
| Notes                      |                                              |                           |                                           |  |  |  |

۵- پس از وارد نمودن اطلاعات، بر روی گزینه Update کلیک کنید.

بازیابی رمز عبور ایمیل دانشگاهی

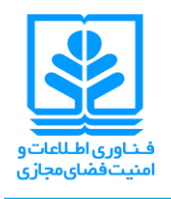

برای آدرسهای cert.umz.ac.ir ،umz.ac.ir و stu.umz.ac.ir

- ۶- بر روی Save & Close کلیک کنید.
- ۷- بازیابی رمز عبور با استفاده از ایمیل پشتیبان برای حساب کاربری شما فعال شد.
  - درخواست بازیابی رمز عبور فراموش شده:
  - ۱- برای ورود به حساب کاربری خود به آدرس mail.umz.ac.ir بروید.
    - ۲- بر روی گزینه Forget Password کلیک کنید.

|   |                 | ndaran Webl X +                                       |   | п × |
|---|-----------------|-------------------------------------------------------|---|-----|
| ÷ | $\rightarrow$ C | O A = https://mail.umz.ac.ir                          | ☆ | ⊚ ≡ |
|   |                 | الت کی دور ان<br>دانش اور در ان                       |   |     |
|   |                 | University of Mazandaran                              |   |     |
|   |                 | WebMail                                               |   |     |
|   |                 | Log in to your University of Mazandaran email account |   |     |
|   |                 |                                                       |   |     |
|   |                 |                                                       |   |     |
|   |                 |                                                       |   |     |
|   |                 | LOG IN                                                |   |     |
|   |                 |                                                       |   |     |
|   |                 |                                                       |   |     |
|   |                 |                                                       |   |     |

۳- در کادری که مشاهده میکنید، آدرس ایمیلی که رمز عبورش را فراموش کردهاید را وارد نمایید و Next را انتخاب کنید.

| بن میں در اور اور اور اور اور اور اور اور اور او |
|--------------------------------------------------|
| Please enter your username.                      |
| USERNAME                                         |
| NEXT »                                           |

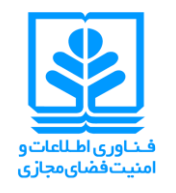

بازیابی رمز عبور ایمیل دانشگاهی

برای آدرسهای umz.ac.ir و cert.umz.ac.ir و stu.umz.ac.ir

<sup>4</sup>- برای احراز هویت برای بازیابی رمز با روش سوال امنیتی بر روی Answer the secret question کلیک کنید. و پس از پاسخ
 به سوال امنیتی، رمز عبور جدید خود را وارد نمایید.

|   | lecover your crede | entials — Axi | × +                                                                                                |   |                 |   |
|---|--------------------|---------------|----------------------------------------------------------------------------------------------------|---|-----------------|---|
| ÷ | С                  | ΟA            |                                                                                                    | ☆ | ${igsidential}$ | = |
|   |                    |               |                                                                                                    |   |                 |   |
|   |                    |               |                                                                                                    |   |                 |   |
|   |                    |               |                                                                                                    |   |                 |   |
|   |                    |               | وتوضحه برندران                                                                                     |   |                 |   |
|   |                    |               | Please choose your preferred password recovery method.                                             |   |                 |   |
|   |                    |               | <ul> <li>Send an email to my personal email address</li> <li>Answer the secret question</li> </ul> |   |                 |   |
|   |                    |               | عذای مورد علاقه من جنست؟ Question:                                                                 |   |                 |   |
|   |                    |               |                                                                                                    |   |                 |   |
|   |                    |               |                                                                                                    |   |                 |   |
|   |                    |               | NEXT»                                                                                              |   |                 |   |

- 4- برای احراز هویت برای بازیابی رمز با روش ایمیل پشتیبان گزینه Send an email to my personal email address را انتخاب کنید.
  - <sup>+</sup>- وارد حساب کاربری ایمیل پشتیبان خود شوید و منتظر دریافت ایمیلی که حاوی لینک تغییر رمز عبور است بمانید.

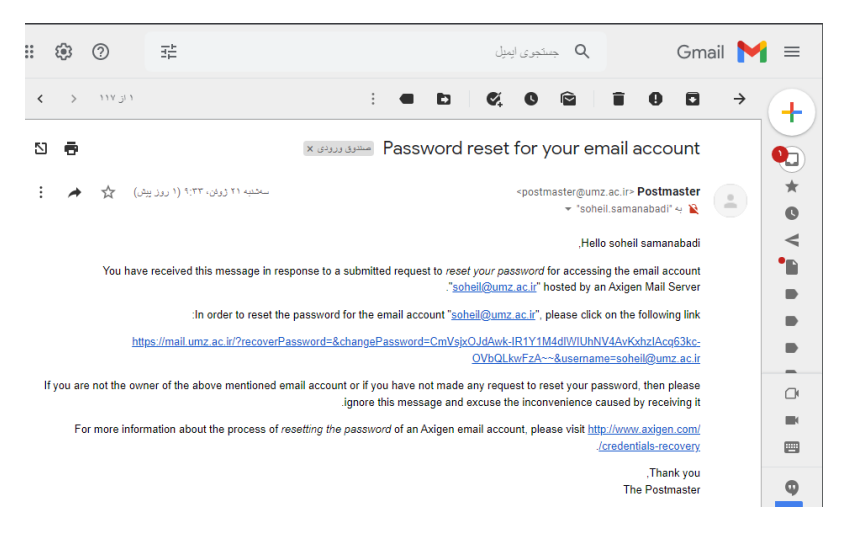

۲- بر روی لینک کلیک نموده و در صفحه ینمایش داده شده، رمز عبور جدیدتان را وارد نمایید.